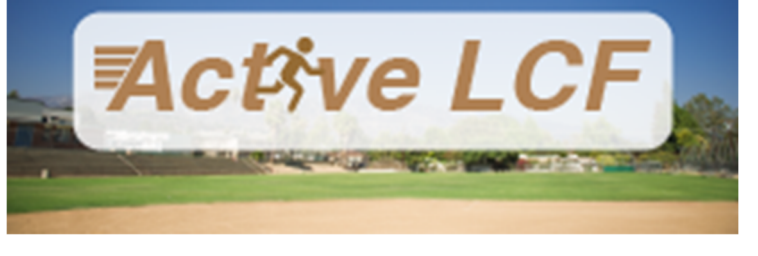

## HOW TO RESERVE A FACILITY

Through your ActiveLCF portal, you can reserve various recreational facilities, including parks, courts, fields, and auditoriums.

- 1. Navigate to <u>ActiveLCF</u>.
- 2. Log in to your ActiveLCF portal through the **Sign In/Up** button located on the homepage.
- 3. Click on Reservations on the top left-hand side of the My Account page.
- Using the search bar, type the name of the facility you would like to reserve or select from the list. You may also filter the list by facility type.

| Q. Search for locations or facilities to reserve                  | Search |
|-------------------------------------------------------------------|--------|
| Date and time v Attendee v Facility type v Event type v Amenity v |        |
| Found 37 matching result(s) Sort by: Distance                     | •      |
| Facility                                                          |        |

- 5. Click on your desired facility.
- 6. The facility page will provide details about the facility, including description and reservation rules.
- 7. Using the top right-hand side box, select the number of attendees and the date you would like to book the venue. You may also use the calendar on the page to make your selection.

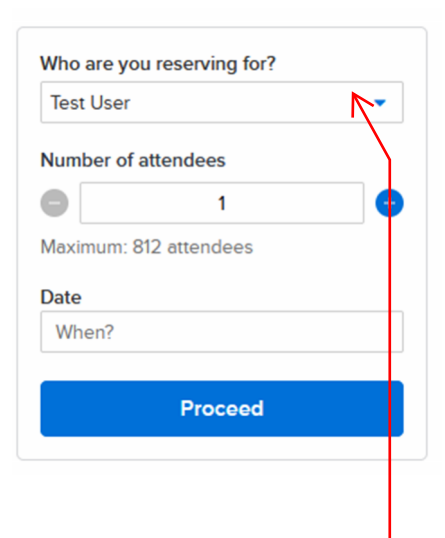

Reservations

If applying for an organization already in the system, use the drop down to select the organization.

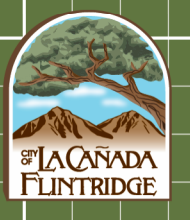

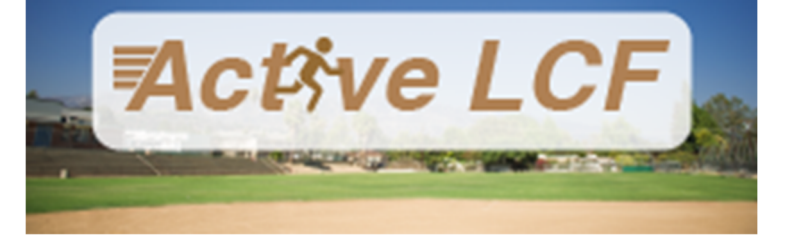

| When? |          |          |         |         |         |    |
|-------|----------|----------|---------|---------|---------|----|
|       | Se       | elect yo | our eve | ent dat | tes     |    |
| <     | Jul 2023 |          |         |         |         |    |
| s     | м        | т        | w       | т       | F       | s  |
| 25    | 26       | 27       | 28      | 29      | 30      | 1  |
| 2     | 3        | 4        | 5       | 6       | 7       | 8  |
| 9     | 10       | 11       | 12      | 13      | 14      | 15 |
| 16    | 17       | 18       | 19      | 20      | 21      | 22 |
| 23    | 24       | 25       | 26      | 27      | 28      | 29 |
| 30    | 31       | 1        | 2       | 3       | 4       | 5  |
|       | Time R   | ange     | 个       | Time    | e Lengt | h  |
| 8:00  | AM       | 0        | to      | 9:00 /  | AM      | S  |
|       | Rese     | t        |         | ,       | Apply   |    |
|       |          |          |         |         |         |    |

8. You may select as many dates as you would like before proceeding. Please note that dates which are grayed out are not available.

9. Click Proceed once you have submitted all your date requests.

10. Fill out the reservation form. You may add additional dates you may have forgotten from this page under Booking Information.

11. Once you are finished, Reserve.

12. Shopping Cart will display the estimated fees for your reservation. You may see the line item for each

fee by expanding the down arrow

\$4,139.00 🗙

anywhere you see cost:

You may select as many dates are you would like. NOTE (For Parks): Residents are eligible for reoccurring permits. Non-Residents, are not eligible for reoccurring reservations at the park and may only apply for one date at a time.

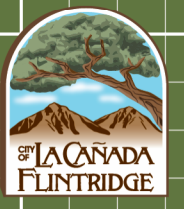

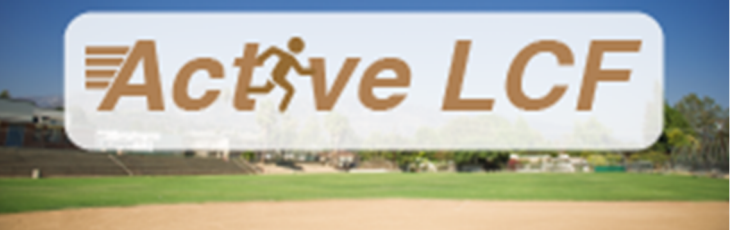

## **Shopping Cart**

| Test Use                                     | er TU          | 1 item, <b>\$4,139.00</b> i | n total.     |
|----------------------------------------------|----------------|-----------------------------|--------------|
| test                                         |                |                             | \$4,139.00 ^ |
| Lanterman Auditorium Entire Venue            |                |                             |              |
| Sep 13, 2023 5:00 AM - 11:00 PM              | Attendee(s): 1 |                             | \$3,780.00 👗 |
| DESCRIPTION                                  | QTY            | UNIT FEE                    | AMOUNT       |
| Lant Aud Manager Fee                         | 18.00          | \$55.00                     | \$990.00     |
| Lant Aud Non-Perf Rate Fee                   | 18.00          | \$95.00                     | \$1,710.00   |
| Lant Aud Tech 1 Fee                          | 18.00          | \$30.00                     | \$540.00     |
| Lant Aud Tech 2 Fee                          | 18.00          | \$30.00                     | \$540.00     |
| Resource level fee                           |                |                             | \$359.00 🔨   |
| DESCRIPTION                                  | QTY            | UNIT FEE                    | AMOUNT       |
| Lant Aud CIP Use Fee                         | 1.00           | \$218.00                    | \$218.00     |
| Lant Aud Cleaning Fee                        | 1.00           | \$150.00                    | \$150.00     |
| Lant Aud Damage Deposit                      | 1.00           | \$100.00                    | \$100.00     |
| Lant Aud Perf Rate Surcharge Fee             | 0.00           | \$40.00                     | \$0.00       |
| Lant Aud LCF Based Group CIP Use<br>Discount | 1.00           | -\$109.00                   | -\$109.00    |
|                                              |                | Subtotal                    | \$4,139.00   |
|                                              | Deferred       | to Payment Plan             | -\$4,139.00  |

13. Hit Finish to submit your request. There will be nothing do at the time of your submission. City staff will review your application and if approved, will invoice you through the system.

NOTE: FEES SHOWN ON YOUR APPLICATION ARE ESTIMATE ONLY. YOU WILL NOT OWE ANYTHING WHEN SUBMITTING YOUR APPLICATION. STAFF WILL REVIEW YOUR REQUEST AND IF APPROVED INVOICE YOU THROUGH THE SYSTEM.

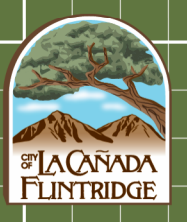